## 用 excel 求相关系数

## 用 excel 做数据分析?相关系数和协方差\_excel 教程

化学合成实验中经常需要考察压力随温度的变化情况。某次实验在两个不同的反应器中进行同一条件 下实验得到两组温度和压力相关数据,试分析他们和温度的关联关系,并对在不同反应器内进行同一条件下反应 的可靠性给出依据。

相关系数是描述两个测量值变量之间的离散程度的指标。用于判断两个测量值变量的变化是否相关,即,一个变量的较大值是否和另一个变量的较大值相关联(正相关);或一个变量的较小值是否和另一个变量的较大值相关联(负相关);还是两个变量中的值互不关联(相关系数近似于零)。设(X,Y)为二元随机变量,那么:

$$\rho = \frac{\operatorname{Cov}(X, Y)}{\sqrt{\mathrm{D}X}\sqrt{\mathrm{D}Y}}$$

为随机变量 X 和 Y 的相关系数。p 是度量随机变量 X 和 Y 之间线性相关密切程度的数字特征。

注:本功能需要使用 Excel 扩展功能,如果你的 Excel 尚未安装数据分析,请依次选择"工具"-"加载宏", 在安装光盘中加载"分析数据库"。加载成功后,能在"工具"下拉菜单中看到"数据分析"选项。

## 操作步骤

**1**. 打开原始数据表格,制作本实例的原始数据需要满足两组或两组以上的数据,结果将给出其中任意 两项的相关系数。

|    | A                | В        | С             |  |  |  |  |
|----|------------------|----------|---------------|--|--|--|--|
| 1  | MC合成实验温度压力随温度变化表 |          |               |  |  |  |  |
| 2  | 温度(°C)           | 压力A(MPa) | 压力B(MPa)      |  |  |  |  |
| 3  | 70               | 0        | 0             |  |  |  |  |
| 4  | 75               | 0.1      | 0.1           |  |  |  |  |
| 5  | 80               | 0.15     | 0.15          |  |  |  |  |
| 6  | 85               | 🧃 0.2    | <b>7</b> 0.21 |  |  |  |  |
| 7  | 🔺 90 🖌           | 0.23     | 0.25          |  |  |  |  |
| 8  | 95               | 0.28     | 0.28          |  |  |  |  |
| 9  | 100              | 0.31     | 0.33          |  |  |  |  |
| 10 | 105              | 0.34     | 0.38          |  |  |  |  |
| 11 | /110             | 0.4      | 0.45          |  |  |  |  |
| 12 | 115              | 0.45     | 0_5           |  |  |  |  |
| 13 | 120              | 0.52     |               |  |  |  |  |
| 14 | 125              | 0.61     | 「「天林          |  |  |  |  |
| 15 | 130              | 0.71     | Vesky, co     |  |  |  |  |

2. 选择"工具"-"数据分析"-"描述统计"后,出现属性设置框,依次选择:

输入区域:选择数据区域,注意需要满足至少两组数据。如果有数据标志,注意同时勾选下方"标志位于第一行";

分组方式:指示输入区域中的数据是按行还是按列考虑,请根据原数据格式选择;

|    | A                                   | В            | С              | D  | Е        |  |  |  |
|----|-------------------------------------|--------------|----------------|----|----------|--|--|--|
| 1  | MC合成                                |              |                |    |          |  |  |  |
| 2  | 温度(°C)                              | 压力A(MPa)     | 压力B (MPa)      |    |          |  |  |  |
| 3  | 70                                  | 0            | 0              |    |          |  |  |  |
| 4  | 75                                  | 0.1          | 0.1            |    |          |  |  |  |
| 5  | 80                                  | 0.15         | 0.15           |    |          |  |  |  |
| 6  | 85                                  | 0.2          | 0.21           |    | · · ·    |  |  |  |
| 7  | 90                                  | 0.23         | 0.25           |    |          |  |  |  |
| 8  | 95                                  | 0.26         | 0.28           |    |          |  |  |  |
| 9  | 100                                 | 0.31         | 0.33           |    | _        |  |  |  |
| 10 | 105                                 | 0.34         | 0.38           |    |          |  |  |  |
| 11 | 110                                 | 0.4          | 0.45           |    |          |  |  |  |
| 12 | 115                                 | 0.45         | 0.5            |    |          |  |  |  |
| 13 | 100                                 | 0 50         | 0.52           |    |          |  |  |  |
| 14 | 相关系数                                |              |                |    |          |  |  |  |
| 16 | 输入                                  |              |                |    |          |  |  |  |
| 17 | 输入区域()                              | [):          | \$A\$2:\$C\$23 |    | 确定       |  |  |  |
| 18 | 分组方式:                               |              | ◎ 逐列(C)        |    | 取消       |  |  |  |
| 19 |                                     |              | 野田の            |    |          |  |  |  |
| 20 |                                     |              |                |    |          |  |  |  |
| 22 | www.m.m.m.m.m.m.m.m.m.m.m.m.m.m.m.m |              |                |    |          |  |  |  |
| 22 | 输出选项                                |              |                | 1  |          |  |  |  |
| 20 | <ul> <li></li></ul>                 | 或(0):        | \$D\$7         | 3. |          |  |  |  |
| 24 | ○ 第5日世                              | ter al       |                |    |          |  |  |  |
| 26 |                                     | RAL (L):     |                |    | 10       |  |  |  |
| 27 | ○ 新工作                               | <b>萆</b> (W) |                |    | 1 Ft     |  |  |  |
| 28 |                                     |              |                |    | vesky co |  |  |  |

输出区域能选择本表、新工作表组或是新工作簿;

3.点击"确定"即可看到生成的报表。

能看到,在相应区域生成了一个3×3的矩阵,数据项目的交叉处就是其相关系数。显然,数据和本身 是完全相关的,相关系数在对角线上显示为1;两组数据间在矩阵上有两个位置,他们是相同的,故右上侧重复部分 不显示数据。左下侧相应位置分别是温度和压力 A、B 和两组压力数据间的相关系数。

|          | A      | B         | C         | D                                                                                                    | E            | F                         | G         |  |
|----------|--------|-----------|-----------|----------------------------------------------------------------------------------------------------|--------------|---------------------------|-----------|--|
| 1        | MC合成   | 成实验温度压力随  | 温度变化表     |                                                                                                    |              |                           |           |  |
| 2        | 温度(°C) | 压力A (MPa) | 压力B (用Pa) | + 40                                                                                                    | 士佩美有如八网穴     |                           |           |  |
| 3        | 70     | 0         | 0         |                                                                                                    | 石関里夏即分留全     |                           |           |  |
| 4        | 75     | 0.1       | 0.1       | (and the second second s | 1            | 1                         | 8         |  |
| 5        | 80     | 0.15      | 0.15      |                                                                                                    |              |                           |           |  |
| 6        | 85     | 0.2       | 0.21      |                                                                                                    |              |                           |           |  |
| 7        | 90     | 0.23      | 0.25      |                                                                                                    | 温度(°C)       | 压力A(MPa)                  | 压力B(MPs)  |  |
| 8        | 95     | 0.26      | 0.28      | 温度(°C)                                                                                                    | 1            |                           |           |  |
| 9        | 100    | 0.31      | 0.33      | 压力A (MPa)                                                                                                    | 0.954072951  | 1                         |           |  |
| 10       |        |           |           | 压力B (MPa)                                                                                                    | 0.942442351  | 0.998761416               | 1         |  |
| 11       | 温度与    | 压力A的相     | 关系数       |                                                                                                    | 1.00         |                           |           |  |
| 12<br>13 | 温度与    | 压力B的相     | 关系数       | -                                                                                                    |              |                           |           |  |
| 14       | 120    | 0.01      | 0.00      |                                                                                                    |              | 1                         |           |  |
| 15       | 130    | 0.71      | 0.76      |                                                                                                    |              | i kangertaine provinsi sa | dine.     |  |
| 16       | 135    | 0.82      | 0.9       |                                                                                                    | HE TA SET BO |                           | ta 🛛      |  |
| 17       | 140    | 0.95      | 1.04      |                                                                                                    | TE \J        |                           |           |  |
| 18       | 145    | 1.12      | 1.24      |                                                                                                    | 相关系          |                           |           |  |
| 19       | 150    | 1.25      | 1.46      |                                                                                                    |              |                           | 天极        |  |
| 20       | 155    | 1.41      | 1.7       |                                                                                                    |              |                           | vesky.com |  |

从数据统计结论能看出,温度和压力A、B的相关性分别达到了0.95和0.94,这说明他们呈现良好的 正相关性,而两组压力数据间的相关性达到了0.998,这说明在不同反应器内的相同条件下反应一致性非常好,能忽 略因为更换反应器造成的系统误差。

协方差的统计和相关系数的活的方法相似,统计结果同样返回一个输出表和一个矩阵,分别表示每对 测量值变量之间的相关系数和协方差。不同之处在于相关系数的取值在 -1 和 +1 之间,而协方差没有限定的取值范 围。相关系数和协方差都是描述两个变量离散程度的指标。